## Portal de Recursos Humanos

El/la agente deberá contar con una <u>Cuenta UBA</u> (<u>usuario@uba.ar</u> NO <u>usuario@psi.uba.ar</u>).

## Autogestioná y activá tu Cuenta UBA:

**Paso 1:** Deberá encontrarse en un edificio que cuente con la red UBA-WIFI, seleccione en su dispositivo la red "**UBA-WIFI**", que va a solicitar iniciar sesión, pero los nuevos usuarios aún no tendrán generada una cuenta.

|                     | UBA<br>Universidad de<br>Buenos Aires                                                                                                    |
|---------------------|----------------------------------------------------------------------------------------------------|
|                     | Acceso WiFi UBA                                                                                                    |
| Inic<br>C<br>r<br>I | siá sesión con usuario@uba.ar. Si aun no tenés tu<br>uenta UBA, creala desde wifu.dba.ar. Si necesitás<br>ealizar recupero de usuario / contraseña os iai<br>oguearte te indica acceso denegado, ingresá a<br>iduba.ar y encontrá la opción que necesitás. |
| NOM                 | IBRE DE USUARIO                                                                                                    |
| CON                 | TRASEÑA                                                                                                    |
|                     |                                                                                                    |

Paso 2: Puede hacer click en:

| Universidad de Buenos Aires                                                                                                    |
|----------------------------------------------------------------------------------------------------|
| Acceso WiFi UBA<br>Iniciá sesión con usuario@uba ar graun no tenés tu<br>cuenta UBA, creata de de win.uba ar Si necesitás<br>realizar recupero de usuario / contraseña o si al<br>loguearte te indica acceso denegado, ingresá a<br>id.uba.ar y encontrá la opción que necesitás. |
| NOMBRE DE USUARIO                                                                                                    |
|                                                                                                    |
| CONTRASEÑA                                                                                                    |
|                                                                                                    |
|                                                                                                    |
| Iniciar sesión                                                                                                    |

O sin desconectarse de la red UBA-WIFI, abrir cualquier navegador e ingresar a **wifi.uba.ar** y hacer click en la opción "**Creá tu cuenta UBA**":

| Portal de Acceso UBA-WiEr                                                                                                    |  |
|----------------------------------------------------------------------------------------------------|--|
| Instructivo de acceso WiFi paso a paro                                                                                                 |  |
| Recuperá la contraseña de Tu cuenta UBA                                                                                                |  |
| Recuperá el usuario registrado en Tu cuenta UBA<br>Términos y Condiciones Servicio UBA-WiFi                                            |  |
| Trámites a Distancia UBA                                                                                                    |  |
| Algunos vínculos de este sitio no son accesibles desde<br>Internet, y solo podrás abrirlos desde la Red WiFi de<br>nuestros edificios. |  |
| Universidad de Buenos Aíres - 2024                                                                                                    |  |

**Paso 3:** Completar los datos personales (nombre y apellido, correo electrónico y teléfono celular). Es muy importante poner el mail de uso cotidiano (*que deberá ser el mismo registrado en la documentación presentada en su legajo personal*) donde se recibirá el código de verificación de usuario y también se podrá usar para recuperar la contraseña.

**Paso 4:** Para activar la cuenta, ingresar el código de verificación que se recibió en el correo que colocó en el punto anterior. También se deberán leer y aceptar los términos y condiciones.

Si realizó correctamente los pasos anteriores, ya está habilitada la **CUENTA UBA**. Una vez generada la cuenta, los usuarios podrán conectarse a UBA-WIFI e iniciar sesión con el <u>usuario@uba.ar</u> en cualquier edificio de UBA. Con ese "usuario" y la contraseña generada debería poder ingresar a autogestion.rrhh.uba.ar para ver su perfil del Portal de Recursos Humanos.

Por último, se informa que la "imagen" de ingreso a autogestion.rrhh.uba.ar se actualizó de la siguiente manera:

Antes:

| Inclar sestin<br>Usero<br>Contente   | Viewen<br>United States<br>United States<br>Contracts<br>(One on Contracts) | Viene Berning                                          |
|--------------------------------------|-----------------------------------------------------------------------------|--------------------------------------------------------|
| trectar session<br>Usero<br>Contente | Iniziar session<br>Usuaro<br>Contesete<br>Contesete                         | Miccar anskin<br>Usupo<br>Contente<br>Chemist Contente |
| Usero<br>Contente                    | Usero<br>Usero<br>Contenda<br>Diversió presente P                           | Usupro<br>Contenents<br>Contenents                     |
| Gartenda                             | Contracts<br>Contracts                                                      | Contraints<br>Contraints                               |
| Contravella                          | Contracts<br>(Christian Contracts)                                          | Contracts<br>Diverse Contracts I                       |
|                                      | Conversion Constrained B                                                    | Charles Conserved                                      |

## Ahora:

|              | port                  |   |
|--------------|-----------------------|---|
| Iniciar s    | sesión                |   |
| Correct rest | aquine within a signe | _ |
| Perpieden    | nedet e via metter    |   |
|              |                       |   |
|              | Siguiero              |   |
|              |                       | - |
|              |                       |   |
|              |                       |   |

Para consultas o cualquier inconveniente deberá generar un "ticket" mediante <u>https://serviciosdigitales.uba.ar</u> -clickear en el botón "Enviar un ticket" y completar los datos requeridos en el formulario.